# CDN使用说明文档

### 以阿里云为准

购买套餐包(不够买则为按量付费):

全国通用(中国内地)下行流量包、DCDN/CDN流量包(非中国大陆区)、静态HTTPS请求数、动态 请求数

## 使用说明

1. 登录阿里云账号,选择以下步骤

|                                           | 解决方案 文档与社区                  | 至 免费试用     | 定价 云市场 合 | 作伙伴 支持与朋 | 3<br>务 了解阿里云 | 名       | 能客服机器人 |
|-------------------------------------------|-----------------------------|------------|----------|----------|--------------|---------|--------|
| 搜索云产品                                     | 3000 - 2340<br>36100 - 2340 |            | Q 查看全部   | 『产品 >    |              |         |        |
| 热门产品 >                                    | 云上网络                        | 751日間 8345 | <        | 跨地域降     | 网络           | 3       | 昆合云网络  |
| 计算 >                                      | 负载均衡 SLB                    |            |          | 云企业网     | CEN          | ,       | /PN 网关 |
| 容器 >                                      | 弹性公网 IP                     |            |          | 转发路由     | 3器 TR        | 邓旭康8348 | 智能接入网关 |
| 存储 >                                      | 云数据传输                       |            |          | 全球加速     | E GA         | i       | 高速通道   |
| 网络与CDN > Man as A a                       | 共享带宽                        |            |          |          |              | ÷       | 云连接器   |
| 安全 >                                      | 共享流量包                       |            |          | CDN      |              |         |        |
| 」<br>一一一一一一一一一一一一一一一一一一一一一一一一一一一一一一一一一一一一 | 专有网络 VPC                    |            | 35世康8348 | CDN      |              |         |        |
| *************************************     | NAT 网关                      |            |          | 全站加速     | DCDN         |         |        |
| 致据/年 / 3018/第8348                         | 私网连接                        |            |          | PC[全编    | 切速 DCDN      |         |        |
| 大数据计算 >                                   | 云解析 PrivateZ                | one        |          |          |              |         |        |
| 人工智能与机器学习 >                               | 网络智能服务                      |            |          |          |              |         |        |
| 媒体服务 >                                    |                             |            |          |          |              |         |        |
| 企业服务与云通信 >                                |                             |            |          |          |              |         |        |
| 物联网 >                                     |                             |            |          |          |              |         |        |
| Serverless >                              |                             |            |          |          |              |         |        |
|                                           |                             |            |          |          |              |         |        |
|                                           |                             |            |          |          |              |         |        |
|                                           |                             |            |          |          |              |         |        |
|                                           |                             |            |          |          |              |         |        |
|                                           |                             |            |          |          |              |         |        |
|                                           |                             |            |          |          |              |         |        |
|                                           |                             |            |          |          |              |         |        |
|                                           |                             |            |          |          |              |         |        |

| (-)阿里云                  | 产品解)               | 决方案 文档与社[           | 区 免费试用 定价                                   | 云市场 合作伙伴 支                                 | 持与服务 了解阿                          | 里云                                | 智                                           | 能客服机器人      |                |
|-------------------------|--------------------|---------------------|---------------------------------------------|--------------------------------------------|-----------------------------------|-----------------------------------|---------------------------------------------|-------------|----------------|
|                         |                    |                     | < 产品聚合页                                     |                                            |                                   |                                   |                                             |             | 100 m 6348     |
|                         | 245                | 701回南 8348          |                                             | DCDN")提供动静态加速、<br>为企业提供优质的企业安              | TCP/UDP四层加速<br>P全加速能力: 还可         | ē, 加速的同时支持边<br>通过边缘程序将应用和         | 缘大流量DDoS攻击清<br>1服条快速部署到全球                   | 7010 M 8348 |                |
|                         |                    |                     | 3200+边缘节点上,快速<br>2023年5月7日0点起,<br>管理控制台     | 、安全地服务全球用户。<br>DCDN流量包价格全面下调<br>特惠资源包 免费试用 | , 最高降幅达30%<br>产品价格 产品             | 2018年8348<br>2018年8348<br>文档 轻松入门 |                                             |             |                |
|                         |                    |                     | 产品规格 服务版                                    | 本 产品优势                                     | 7518 <sup>1第 8348</sup><br>产品功能 应 | 用场景 产品动                           | 。<br>一章<br>一章<br>一章<br>一章<br>一章<br>一章<br>一章 | 务 文档与工具     | 514            |
|                         |                    |                     | 最新活动<br><mark>最新活动</mark> 全站加速 DC           | DN 每月贈送50元免费额度                             | ,连送3个月                            |                                   | 产品动态<br>最新功能 新版实明                           | 寸日志发布: 3大特性 |                |
|                         |                    |                     | 量新活动 阿里云全站加<br>量新活动 业务场景及资                  | 速 DCDN 重磅升级<br>源包购买推荐                      |                                   |                                   | 量新功能 新增产品                                   | 品能力、优化点介绍   |                |
|                         |                    |                     |                                             |                                            |                                   |                                   |                                             |             |                |
|                         | ☆ 工作台              | 醫 账号全部资源 >          |                                             |                                            |                                   |                                   | Q 搜索                                        | 7018年8348   | ICP 备案 企业 支持 工 |
| <b>全站加速 DCDN</b><br>概览  | <sup>全业</sup><br>切 |                     |                                             |                                            |                                   |                                   |                                             |             |                |
| 全站分发服务<br>域名管理          |                    | 對认的域名数量上限为<br>一次的域名 | 50个,您可以通过配额管理来申请                            | 青提升域名配额;您可以使用域名                            | 迁移工具来跨账号自助迁                       | 移域名。                              |                                             |             |                |
| 业务监控                    | 7618JA 8348        | <u>秦加域名</u> 标金师选    | <ul> <li>全部加速区域</li> <li>CNAME状态</li> </ul> | ◇ 请输入搜索域名的关键信/<br>CNAME记录                  | x的图雕 8348                         | 状态 ▽                              | HTTPS                                       | 创建时间        | 源站信息           |
| 查询/解封违规URL [2] 操作审计 [2] |                    |                     |                                             |                                            |                                   |                                   |                                             |             |                |
| 边缘防护<br>DDoS防护          | 7618 IA 8748       |                     |                                             |                                            |                                   |                                   |                                             |             |                |
| WAF防护                   | × [                |                     |                                             |                                            |                                   |                                   |                                             |             |                |
| <b>奴据中心</b><br>运营报表     |                    |                     | ● ●出域名 > ● 杨金竹                              |                                            |                                   |                                   |                                             |             |                |
| 2. 添加域                  | 名,选                | 择下面的                | 配置(带ww                                      | vw和不带wv                                    | ww的域谷                             | <b>S</b> 都需要单                     | ·独添加)                                       |             |                |
|                         |                    |                     |                                             |                                            |                                   |                                   |                                             |             |                |
|                         |                    |                     |                                             |                                            |                                   |                                   |                                             |             |                |
|                         |                    |                     |                                             |                                            |                                   |                                   |                                             |             |                |
|                         |                    |                     |                                             |                                            |                                   |                                   |                                             |             |                |
|                         |                    |                     |                                             |                                            |                                   |                                   |                                             |             |                |
|                         |                    |                     |                                             |                                            |                                   |                                   |                                             |             |                |
|                         |                    |                     |                                             |                                            |                                   |                                   |                                             |             |                |

1018 # 8348 TO 18 # 8348 TO 18 # 8348 TO 18 # 8348 TO 18 # 8348

| 全站加速 DCDN                                  | 全站加速 DCDN / 域             | 名管理 / 添加域名                                      |                                         |                                          |                                         |                                   |                                      |                                    |                               |
|--------------------------------------------|---------------------------|-------------------------------------------------|-----------------------------------------|------------------------------------------|-----------------------------------------|-----------------------------------|--------------------------------------|------------------------------------|-------------------------------|
| 概览<br>                                     | ← 添加域                     | 名                                               |                                         |                                          |                                         |                                   |                                      |                                    |                               |
| 全站分发服务                                     | 基本信息                      |                                                 |                                         |                                          |                                         |                                   |                                      |                                    |                               |
| 域名管理                                       | * 加速域名                    | growthman.cn                                    |                                         |                                          |                                         |                                   |                                      |                                    |                               |
| 业务监控 ><br><sup>1518/第 8348</sup><br>等理工目 > |                           | 若该域名已在阿里云C<br>文域名;支持添加泛域                        | DN平台或者DCDN平<br>乾名,如" *.test.com '       | 台中存在,则无法添加。<br>7, 了解更多。                  | 成功。加速域名一般使                              | 用子域名或泛域行                          | 名,且仅支持全<br>348                       | 英文小写的域名                            | ,不支持中<br><sup>次的图题 8348</sup> |
| 查询/解封违规URL C                               | 资源分组                      | 默认资源组                                           |                                         | $\sim$                                   |                                         |                                   |                                      |                                    |                               |
| 操作审计 🖸                                     | <sup>~</sup> 业务类型<br>加速区域 | <ul> <li>全站加速</li> <li>(又中国内地)</li> </ul>       |                                         |                                          |                                         |                                   |                                      |                                    |                               |
| 边缘防护                                       | <                         | ● 全球                                            |                                         |                                          |                                         |                                   |                                      |                                    |                               |
| DDoS防护 ~                                   |                           | <ul> <li>全球(不包含中国</li> <li>) 海外加速和国际</li> </ul> | <b>,内地)</b><br>内加速价格有差别,计               | 青根据业务需求选择,浅                              | 1018年8343<br>調告及海外不包含国内                 | 内节点无需备案。                          | 了解更多                                 |                                    |                               |
| 7618月18日<br>7618月18日<br>教程中心               |                           |                                                 |                                         |                                          |                                         |                                   |                                      |                                    |                               |
| 运营报表                                       | 源站信息                      |                                                 |                                         |                                          |                                         |                                   |                                      |                                    |                               |
| 日志管理 ~                                     | * 源站信息                    | 新增源站信息                                          |                                         |                                          |                                         |                                   |                                      |                                    |                               |
| 用量查询<br>IP应用加速                             |                           | 注意:源站变更操作生<br>数计算域名,源站总数<br>求中携带的HOST值,新        | E效会存在一定时间差<br>效量最大不超过20个,<br>那么您需要配置回源! | ,建议在配置完成后,<br>并支持在多源站场景下<br>HOST;另外,源站都是 | 先点击刷新,然后再进<br>设置源站的主备优先级<br>IP类型的情况下,不能 | 行下一步操作。<br>和负载均衡权重。<br>全部配置IPv6地址 | 348<br>源站类型支持O<br>。需要注意的是<br>止,必须至少配 | SS域名、IP、源<br>計,如果源站需要<br>置一个IPv4地址 | 站域名和函<br>校验回源请<br>。           |
|                                            |                           | 源站类型                                            | 域名                                      |                                          | 优先级                                     | 权重 🕜                              | 端口 🖉                                 | 操作                                 |                               |
|                                            |                           |                                                 |                                         |                                          | 没有数据                                    |                                   |                                      |                                    |                               |
|                                            |                           |                                                 |                                         |                                          |                                         |                                   |                                      |                                    |                               |

| ■ C→阿里云              | ŵ | 工作台 📑 账号全部    | 部资源 ×                                                                                      |                     |                 |                           |                        | Q搜募                 | 1 4 4 101 0 2 1 1 1 1 1 1 1 1 1 1 1 1 1 1 1 1 |      | 费用 ICP 备案 |
|----------------------|---|---------------|--------------------------------------------------------------------------------------------|---------------------|-----------------|---------------------------|------------------------|---------------------|-----------------------------------------------|------|-----------|
| 全站加速 DCDN            |   | 全站加速 DCDN / 划 | <b>该名管理</b> / 添加域名                                                                         |                     |                 |                           |                        |                     |                                               |      |           |
| 概览                   |   | ← 添加垣         | 成名                                                                                         |                     |                 |                           |                        |                     |                                               |      |           |
| 全站分发服务               |   | 基本信息          |                                                                                            |                     |                 |                           |                        |                     |                                               |      |           |
| 域名管理                 |   | * 加速域名        | growthman.cn                                                                               | - 0345              |                 |                           |                        |                     |                                               |      |           |
| 业务监控                 | ~ |               | 若该域名已在阿里云CDN平台或者DCDN平台中存在<br>文域名;支持添加泛域名,如"*.test.com",了解                                  | 新增源站信息              | $\bigcirc$ or   | olitica - 10              |                        |                     |                                               | ×    |           |
| 管理工具<br>查询/解封违规URL C | ~ | 资源分组          | 默认资源组                                                                                      | 英型                  | O OS            | 5项名                       |                        |                     |                                               |      |           |
| 操作审计 🖸               |   | * 业务类型        | <ul> <li>全站加速</li> <li>第二十四十十</li> </ul>                                                   | * IP 7518 1 8348    | ) 源i<br>请轴      | 砧域名<br>前入单个IP             | 邓阳周                    | 网站                  | 的IP地址                                         |      |           |
| 边缘防护                 |   |               | <ul> <li>○ 12(中国内地</li> <li>● 全球</li> <li>○ 243</li> </ul>                                 | * 伊什师               | 支持IP            | /4/IPv6地址。                |                        |                     |                                               |      |           |
| DDoS防护<br>WAE防护      | ~ |               | <ul> <li>         至球(不包宮中国内地)      <li>         3 海外加速和国内加速价格有差别,请根据业     </li> </li></ul> | NC JUHX             | ● ±             |                           |                        |                     |                                               |      |           |
|                      |   |               |                                                                                            | * 权重 2              | 10              |                           |                        |                     |                                               |      |           |
| 数据中心                 |   | 源站信息          |                                                                                            | * 端口 🕜              | 80              | 端口<br>3端口 <sup>8348</sup> |                        |                     |                                               |      |           |
| 运营报表                 |   | • X8+1/+ D    |                                                                                            |                     | - <del>1</del>  |                           |                        |                     |                                               |      |           |
| 日志管理                 | ~ | "深圳后思         | 新增源站信息                                                                                     |                     |                 |                           |                        |                     | 确定                                            | 取消   |           |
| 用量查询                 |   |               | 注意:源站变更操作生效会存在一定时间差,建议                                                                     | 双旭康 <sup>8340</sup> | 十久份生命           | 和高裁術集初委                   | 邓尼斯                    | 18340<br>加围湖市上一〇    | 西抗场同语法                                        | 7018 |           |
| IP应用加速               |   |               | 求中携带的HOST值,那么您需要配置回源HOST;另                                                                 | B外,源站都是IP类型的情       | 上面优光级<br>况下,不能: | 全部配置IPv6地址                | 。 mi 安庄总的是<br>止,必须至少配! | 。如来源如需<br>置一个IPv4地址 | E.                                            |      |           |
|                      |   |               | 源站类型    域名                                                                                 |                     | 优先级             | 权重 🕜                      | 端口 🕜                   | 操作                  |                                               |      |           |
|                      |   |               |                                                                                            |                     |                 |                           |                        |                     |                                               |      |           |

 JUSE # 345
 JUSE # 345
 JUSE # 345
 JUSE # 345
 JUSE # 345
 JUSE # 345
 JUSE # 345
 JUSE # 345
 JUSE # 345
 JUSE # 345
 JUSE # 345
 JUSE # 345
 JUSE # 345
 JUSE # 345
 JUSE # 345
 JUSE # 345
 JUSE # 345
 JUSE # 345
 JUSE # 345
 JUSE # 345
 JUSE # 345
 JUSE # 345
 JUSE # 345
 JUSE # 345
 JUSE # 345
 JUSE # 345
 JUSE # 345
 JUSE # 345
 JUSE # 345
 JUSE # 345
 JUSE # 345
 JUSE # 345
 JUSE # 345
 JUSE # 345
 JUSE # 345
 JUSE # 345
 JUSE # 345
 JUSE # 345
 JUSE # 345
 JUSE # 345
 JUSE # 345
 JUSE # 345
 JUSE # 345
 JUSE # 345
 JUSE # 345
 JUSE # 345
 JUSE # 345
 JUSE # 345
 JUSE # 345
 JUSE # 345
 JUSE # 345
 JUSE # 345
 JUSE # 345
 JUSE # 345
 JUSE # 345
 JUSE # 345
 JUSE # 345
 JUSE # 345
 JUSE # 345
 JUSE # 345
 JUSE # 345
 JUSE # 345
 JUSE # 345
 JUSE # 345
 JUSE # 345
 JUSE # 345
 JUSE # 345
 JUSE # 345
 JUSE # 345
 JUSE # 345
 <thJUSE # 345</th>
 JUSE # 345
 JUSE # 3

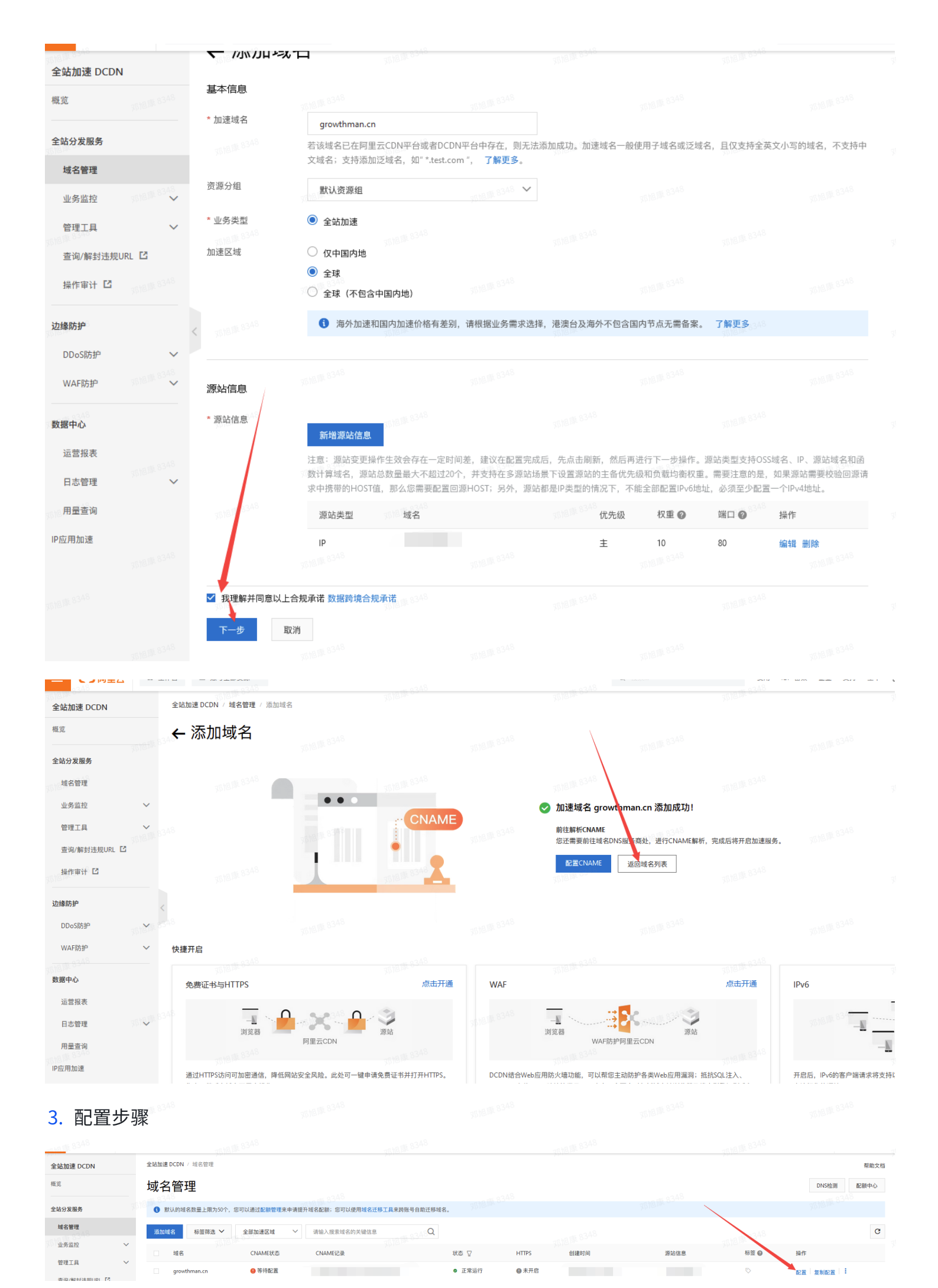

| 全站加速 DCDN            |   | 全站加速 DCDN / 域名          | 管理 / gro  | oA8<br>wthman.cn                                |                                          |                                         |                               |               |       |    |
|----------------------|---|-------------------------|-----------|-------------------------------------------------|------------------------------------------|-----------------------------------------|-------------------------------|---------------|-------|----|
| 概览                   |   | $\leftarrow$ growth     | man       | .CN 🔮 正常运行                                      |                                          |                                         |                               |               |       |    |
| 全站分发服务               |   | ● 8348<br>図尚未配置cnan     | ne, DNSB) | CNAME记录值可让终端用户访问导                               | 3A8<br>向DCDN,此时DCDN方能生效。 <mark>打开</mark> | 251日第-8348                              |                               |               |       |    |
| 域名管理                 |   | 基本配置                    |           | 动态加速 💽                                          |                                          |                                         |                               |               |       |    |
| 业务监控                 | ž | 回源配)                    |           | 开启:可自定义动静态资源加速<br>关闭:无动态资源加速效果,但                | 售规则。动态内容回源默认性能优先,引<br>Q保留静态资源边缘缓存功能。     | 千启动态内容回源配置中的负载均衡时,                      | 回源权重优先动态请求数计费                 | 洋情            |       |    |
| 管理⊥具<br>査询/解封违规URL □ | Ť | 动静态加速规则                 |           | · 态文件类型 静                                       | 态URI 静态路径 动态F                            | 内容回源配置                                  |                               |               |       |    |
| 操作审计 🖸               |   | 缓存配置                    |           | SUPERIOR STREET                                 |                                          |                                         |                               |               |       |    |
| 边缘防护<br>DDoS防护       | ~ | HTTPS配置<br>访问控制<br>性能优化 |           | 静念又件类型 ∠ 修改配置<br>指定需要边缘缓存的文件类型。<br>340<br>自适应缓存 | 通常为静态资源使用边缘缓存,动态3<br>3618-14-8346        | 资源采用最优路由回源如何 <mark>配置静态文</mark> (<br>关闭 | <del>4美型</del> ?<br>死的思想。8348 |               |       |    |
| WAF防护                | ~ | 安全设置                    |           | 缓存过期时间                                          |                                          |                                         |                               |               |       |    |
| 数据中心                 |   | 高级配置                    |           | 请添加静态文件设置中已经存在                                  | E的文件类型,或者把静态文件类型设置                       | 置为"自适应缓存",如何配置缓存过                       | 朝时间?                          |               |       |    |
| 运营报表                 |   | Websocket               |           | 添加<br>3.48                                      |                                          |                                         |                               |               |       |    |
| 日志管理                 | ~ | EdgeScript目定义策略 QUIC协议  |           | 内容                                              | 类型                                       | 过期时间                                    | 邓阳军                           | 权重            | 邓阳阳秋态 | 操作 |
| 用量查询<br>IP应用加速       |   | ₩ 8 <sup>348</sup>      |           |                                                 |                                          |                                         | 没有数据                          | 著<br>邓阳康 8348 |       |    |

#### growthman.cn 🕑 正常运行 ③ 您尚未配置cname。DNS的CNAME记录值可让终端用户访问导向DCDN,此时DCDN方能生效。打开配置向导 动态加速 🔵 記書 开启:可自定义动静态资源加速规则。动态内容回源默认性能优先,开启动态内容回源配置中的负载均衡时,回源权重优先 动态请求数计费详情 关闭: 无动态资源加速效果, 仅保留静态资源边缘缓存功能 配置 $\times$ 静态文件类型 争态加速规则 静态文件类型 静态URI 7配置 自适应缓存 ● 开启 ○ 关闭 完全根据源站缓存规则进行分离策略,无需手动配置。若命中缓存规 静态文件类型 🖌 修改配置 IPS配置 则,其余部分会完全遵循源站缓存规则。 指定需要边缘缓存的文件类型。通常为静态资 「控制」 图片 × 音视频 × 页面 × へ 静态文件类型 自适应缓存 文本 × 其他 × 能优化 > 『存规则将会根据您所配置的全部生效。如 ✔ 图片 仅是配置了静态文件类型,则缓存规则只 ≧设置 缓存过期时间 ✓ 页面 图片) > 夏存规则生效。 配置 请添加静态文件设置中已经存在的文件类型, > ✓ 音视频 > bsocket 🗹 文本 确定 取消 ☑ 其他 > eScript自定义策略 内容 权重 IC协议 没有数据

| artillar 8348                              | 主如加速 DCDN / 核有管理 / 5             | rownman.cn                                  |                  |                                    |                       |
|--------------------------------------------|----------------------------------|---------------------------------------------|------------------|------------------------------------|-----------------------|
| 全站加速 DCDN                                  | •                                |                                             |                  |                                    |                       |
| 概览                                         | ← growtnmar                      | 1.CN ♥ 止需選行                                 |                  |                                    |                       |
| 全站分发服务                                     | ❷ 您尚未配置cname。DNS                 | 的CNAME记录值可让终端用户访问导向DCDN,此时DCDN方能的           | 生效。打开配置向导        |                                    |                       |
| 域名管理                                       | 基本配置 2010年8348                   | 动态加速   の                                    | 能优先,开启动态内容回渡配置中的 | 1月8348<br>内令载均衡时,回源权重优先,动态清求数计费    | 7618月28348            |
| 业务监控                                       | 回源配置                             | 关闭:无动态资源加速效果,仅保留静态资源边缘缓存功能。                 | 8                |                                    | . 179                 |
| 管理工具 > > > > > > > > > > > > > > > > > > > | 33 <sup>33</sup> 动静态加速规则<br>缓存配置 | 静态文件类型静态URI静态路径                             | 动态内容回源配置         |                                    |                       |
| 操作审计 🖸                                     | HTTPS配置                          | 静态文件关型 ∠ 修改配置<br>指定需要边缘缓存的文件关型。通常为静态资源使用边缘缓 | 存,动态资源采用最优路由回源如何 | g)版 83 <sup>48</sup><br>可配置静态文件类型? |                       |
| 边缘防护                                       | 访问控制                             | 自适应缓存                                       | 开启               |                                    |                       |
| DDoS防护                                     | THE VIE                          | 静态文件类型                                      | .pptx            | .txt .pdf .zip                     | .exe                  |
| WAF防护 ~                                    | 高级配置                             |                                             | .tat<br>.apk     | .ico .css .js<br>.m3u8 .ts .ejs    | .swf                  |
| 数据中心                                       | Websocket                        | Mure                                        | .woff            | .otf                               | No los                |
| 运营报表                                       | EdgeScript自定义策略                  | 76世際 8348                                   |                  |                                    |                       |
| 日志管理 🗸 🗸                                   | QUIC协议                           | 缓下过期时间                                      |                  |                                    |                       |
| 用量查询                                       |                                  | 请添口静态文件设置中已经存在的文件类型,或者把静态文                  | 件类型设置为"自适应缓存"。如何 | 可配置缓存过期时间?                         |                       |
| IP应用加速                                     |                                  | 添加                                          |                  |                                    |                       |
|                                            |                                  | 内容 类型                                       | 7518月28348 过期    | 时间                                 | 权重<br>7518/18/8348 状态 |
|                                            |                                  |                                             |                  | 没有数据                               | 2                     |
|                                            |                                  |                                             |                  |                                    |                       |

#### **4**. 内容填写

mp3,wma,flv,mp4,wmv,ogg,avi,doc,docx,xls,xlsx,ppt,pptx,txt,pdf,zip,exe,tat,ico,css,js,swf,gif,png ,bmp,jpg,jpeg

| ← growthma      | n.cn 🔮 正常运行                                                                                                    |                                 |                                    |                         |                             |
|-----------------|----------------------------------------------------------------------------------------------------|---------------------------------|------------------------------------|-------------------------|-----------------------------|
| 😣 您尚未配置cname。DN | S的CNAME记录值可让终端用户访问导向DCDN                                                                                                    | l,此时DCDN方能生效。 <mark>打开</mark> 面 | 2置向导                               |                         |                             |
| 基本配置            | 动态加速                                                                                                    |                                 |                                    |                         |                             |
| 回源配置            | 开后: 可自定义动静态资源加速规则。动<br>关闭: 无动态资源加速效果,仅保留静态                                                                                                    | 资源达<br>缓存过期时间                   | 自动态内容回激的重中的攻鼓时有时,回激的               | 义里仍先 动态请冰敛计费            | 900% × <sup>9340</sup>      |
| 动静态加速规则         | 静态文件类型 静态URI                                                                                                    | 静类型                             | ○ 目录                               |                         |                             |
| 缓存配置            |                                                                                                    |                                 | ● 文件后缀名                            |                         |                             |
| HTTPS配置         | 静态又件类型 ∠修改配置<br>指定需要边缘缓存的文件类型。通常为静                                                                                                    | 态资源 * 内容                        | mp3,wma,flv,mp4,wmv,ogg,avi,doc,do | cx,xls,xlsx,ppt,pptx,tx | 7年18月 <b>年 834</b> 8        |
| 性能优化            | 自适应缓存                                                                                                    | . *********                     | 文件后缀如输入多个须以半角逗号分隔,如                | 1: jpg,txt              |                             |
| 安全设置            | 静态文件类型                                                                                                    | [1][11][11][1]                  | 缓存过期时间最多为3年,主要注意的是,                | 缓存在DCDN节点上的资源           | exe ^                       |
| 高级配置            |                                                                                                    | 2018年8348<br>权重                 | 田士访问然度低,很可能去做DCDNP点缆               | 时間で。                    | 761611 83 <sup>44</sup> svg |
| Websocket       |                                                                                                    | IX E                            | 最大99,最小1                           |                         | ~                           |
| EdgeScript自定义策略 |                                                                                                    |                                 |                                    | 邓旭康8340                 |                             |
| QUIC协议          | <b>缓存过期时间</b><br>法法加款本文件沿署由已经存在的文件米                                                                                                    | 761世年 8348                      | 邓时日期 8348                          | 确定                      | 取消 345                      |
|                 | ■ 「「「「「」」」<br>「「「」」」<br>「「」」」<br>「」」」<br>「」」<br>「」」」<br>「」」」<br>「」」<br>「」」」<br>「」」<br>「」<br>「 |                                 |                                    |                         |                             |
|                 | 内容                                                                                                    | 类型                              | 过期时间                               |                         | 权重                          |
| J# 8340         | 7時間 開 8340                                                                                                    | 邓阳康 8340                        | 邓旭康8348                            |                         | 76月日期 8340                  |

7578年<sup>8348</sup> 7578年<sup>8348</sup> 7578年<sup>8348</sup> 7578年<sup>8348</sup> 7578年<sup>8348</sup> 7578年<sup>8348</sup>

7018年<sup>8348</sup>7018年<sup>8348</sup>7018年<sup>8348</sup>7018年<sup>8348</sup>7018年<sup>8348</sup>7018年<sup>8348</sup>

| 248       |                   |                 |                      |                    |                    |              |              |                                                |                      |
|-----------|-------------------|-----------------|----------------------|--------------------|--------------------|--------------|--------------|------------------------------------------------|----------------------|
| 全站加速 DCDN |                   | 全站加速 DCDN / 域名管 | 理 / www.grov         | /thman.cn          |                    |              |              |                                                |                      |
| 概览        |                   | ← www.gr        | owthma               | an.cn 🔮 正常运行       |                    |              |              |                                                |                      |
| 全站分发服务    |                   | 🗴 您尚未配置cname    | 。DNS的CNAME           | 记录值可让终端用户访问导向D(    | CDN,此时DCDN方能生      | 效。打开配置向导     |              |                                                |                      |
| 域名管理      |                   |                 |                      |                    |                    |              |              |                                                |                      |
|           |                   | 基本配置            | 页                    | 面优化                |                    |              |              |                                                |                      |
| 业务监控      | XIS HE FIRE SOUCH | 回源和学            | REPERTING SO THE     | 余页面冗余内容如HTML页面、内   | )嵌Javascript和CSS中的 | 注释以及重复的空白谷   | 守如何配置页面优化?   |                                                |                      |
| 管理工具      | \ <u>^</u>        |                 | нт                   | ML优化               |                    |              |              |                                                |                      |
| 刷新预热      |                   | 动静态加速规则         | CS                   | 6优化 9018 18 8348   |                    | 7618 M 8348  |              | 邓阳康 8348                                       |                      |
| 口於潮       | · \               | 缓存配置            | Jav                  | aScript优化          |                    |              |              |                                                |                      |
| 证书服务      | 邓旭康 8348          | HTTPS配置         | 邓旭康 8348             |                    |                    |              |              |                                                |                      |
| 查询/解封违规UI | RL 🖸              | < 方问控制          | Gz                   | ip压缩 🌑             |                    |              |              |                                                |                      |
| 操作审计 🖸    |                   | 性能优化            | 对福                   | 争态文件进行Gzip压缩,可以降(  | 氐传输数据大小, 若源站       | 文件自身有md5值校   | 俭机制, 请勿开启此功前 | 能。了解更多                                         |                      |
|           |                   | 安全设置            | AND 15 8348          |                    |                    |              |              |                                                |                      |
| 边缘防护      |                   | 高级配置            | Br                   |                    |                    |              |              | ور برور مرد مرد مرد مرد مرد مرد مرد مرد مرد مر |                      |
| DDoS防护    | $\sim$            | Websocket       | I LX                 | 形态又件进行Brotil还编,可以唯 | 们动使制刻店入小,石源站       | 5又14日身有mao沮仪 | 湿机制,请勿开启风切   | 目E。 当時rotil)正均有利以GZIP                          | 小玉编问时377/高时,1/1,元生效因 |
| Martin    |                   | WEDJOCKET       |                      |                    |                    |              |              |                                                |                      |
| WAF防护     | ~                 | EdgeScript自定义策略 | 过                    | 滤参数 🖌 修改配置         |                    |              |              |                                                |                      |
| 数据中心      |                   | QUIC协议          | 5518 (N. 8345<br>[]] | 原时会去除URL中 (?) 之后的参 | 数,有效提高文件缓存命        | 钟率,提升分发效率    | 如何配置过滤参数?    |                                                |                      |
| 法盖证主      |                   |                 |                      |                    |                    |              |              |                                                |                      |
| 別沿陸西波衣    |                   |                 | 拖                    | 曳播放 🔵              |                    |              |              |                                                |                      |
| 日志管理      | $\sim$            |                 | 开机                   | 自即支持视音频点播的随机拖拽措    | 爾放功能如何配置拖拽播        | 放?           |              |                                                |                      |
| 用量查询      |                   |                 |                      |                    |                    |              |              |                                                |                      |

### 5. 复制当前网址,新建浏览器窗口粘贴网址打开,回到cdn的域名管理页面复制CNAME记录

| 全站加速 DCDN                      |      | 全站加速 DCDN / 域名管理 |                                             |                           |             |       |                 |                     |                   |                  |       |        | 帮助  |
|--------------------------------|------|------------------|---------------------------------------------|---------------------------|-------------|-------|-----------------|---------------------|-------------------|------------------|-------|--------|-----|
| 概览                             |      | 域名管理             |                                             |                           |             |       |                 |                     |                   |                  | DN    | S检测    | 配额中 |
| 全站分发服务                         |      | ③ 默认的域名数量上限为50个, | 您可以通过配额管理来申请排                               | l升城名配额;您可以使用城名迁移工具        | 来跨账号自助迁移域名。 |       |                 |                     |                   |                  |       |        |     |
| 域名管理                           |      | 添加域名 标签筛选 🗸      | 全部加速区域 🗸                                    | 请输入搜索域名的关键信息              | Q           |       |                 |                     |                   |                  |       |        |     |
| 业务监控                           | × 38 | 1978-348<br>域名   | CNAME状态                                     | CNAME记录                   |             | 状态 ▽  | HTTPS           | 创建时间                | 2018月8348<br>源站信息 | 标签 🕑             | 操作    |        |     |
| 管理工具<br>查询/解封违規URL C<br>操作审计 C | Ť    | growthman.cn     | <ul> <li>9 等待配置</li> <li>8 3 4 9</li> </ul> | growthman.cn.w.kunlunea.c | .com        | ○ 配置中 | ● 未开启<br>すら18.1 | 2023-08-16 17:24:57 | 120.79.229.88     | ©<br>7618 1 8348 | 配置 复数 | RE   : |     |
| <b>边緣防护</b><br>DDoS防护          | × 75 |                  |                                             | BIBIN 8348                |             |       |                 |                     |                   |                  | 配置 复制 |        |     |
| WAF防护<br>数据中心                  | ~    |                  |                                             |                           |             |       |                 |                     |                   |                  |       |        | X   |

#### 6. 在新建的浏览器页面进入域名列表,找到域名解析,添加记录

| 8348                                  |          |                                                              |                                                                          |                                                            |                                  |                                               |                 |                       |              |                         |                                 |
|---------------------------------------|----------|--------------------------------------------------------------|--------------------------------------------------------------------------|------------------------------------------------------------|----------------------------------|-----------------------------------------------|-----------------|-----------------------|--------------|-------------------------|---------------------------------|
| ☰ (-)阿里云                              | ☆ 工作台    | ■ 账号全部资源 >                                                   |                                                                          |                                                            |                                  | Q 搜索                                          |                 | 费用 ICP 备案 企业 支持       | I# 🕀 🖸 🋆     | · 只 <sup>4</sup> ② ⑦ 简体 | zhih****@<br>主账号 ①              |
| 域名控制台                                 | 城名       | <b>控制台</b> / 域名列表                                            |                                                                          |                                                            |                                  |                                               |                 |                       |              |                         | 查看导出结果                          |
| 概览                                    | 域        | 洺列表                                                          |                                                                          |                                                            |                                  |                                               |                 |                       | ☑ 注册域名       | 分组管理 高级                 | 搜索 导出列表                         |
| <b>域名列表</b><br>历史域名记录<br>信息模板<br>批量操作 | 1        | 【重要】域名注册必须使用已完成实名<br>近期有不法企业利用ICP各案信息等公<br>因域名过户、交易等导致域名持有者发 | <mark>认证的信息模板;未实名认证域名不(</mark><br>示信息向网站主办单位邮寄域名注册证<br>社会更的,请及时受更或注销备案;f | 能续费、将被暂停解析,请立即实名)<br>书等纸质文件收取费用获利,阿里云<br>让于急需续费或急需赎回状态的域名, | 认证!查看公告<br>(不会以快递到付f<br>,如您确认不再想 | 的方式向您邮寄城名注册证书等,请您谨慎签收!<br>费或赎回域名,请及时注销备案。了解详情 | <sub>8348</sub> |                       | 201 198 8341 |                         | ×                               |
| 域名转入<br>邮箱验证                          | still #  | e部域名状态 ~                                                     | 注册时间 起始日期<br>另仍他 <sup>国家</sup> 834 <sup>5</sup>                          | - 结束日期 >                                                   | 到期时间                             | 起始日期 - 结束日期<br>35.58.58.58.58.58              | ✓ 请!<br>grov    | â入搜索内容<br>wthman.cn × | 2 重置         | 未找到域名?点此3               | <b>推询</b><br>頁 83 <sup>48</sup> |
| 操作记录<br>我的下载                          | 0        | 域名                                                           | 标签                                                                       | 状态                                                         | 分组                               | 注册时间 14                                       | 到期日             | 时间 11                 | 揭示           | 158/1E                  |                                 |
| 安全锁管理                                 | 0        | growthman.cn                                                 |                                                                          |                                                            |                                  |                                               |                 |                       |              | 8 续费   解析               | 管理                              |
| 我是卖家                                  | ~ < (    | 批量编辑标签 > 续费                                                  | 转至其他账号 更多 >>                                                             |                                                            |                                  |                                               |                 |                       |              | 共1条 每页显示: 20            | $\checkmark$ < 1 >              |
| 我是买家                                  | ~ xstere | 83 <sup>48</sup><br>常见问题                                     |                                                                          |                                                            |                                  |                                               |                 |                       |              |                         |                                 |
| 域名预订                                  | ~        | 从域名开始描建一个网站?                                                 |                                                                          | • 域名解析不                                                    | 生效是由哪些原因                         | 明导致?                                          |                 | • 域名价格总览              |              |                         |                                 |

| ☰ (−)阿里云  | Q 工作台 · 酉 账号全部资源 · ·            | 邓旭康 8348 Q 推 | 表              | 支持 工单 🔐 🖾 🛕 🗑 4 📿 ⑦ 简体 zhih+++++@<br>主服号 |
|-----------|---------------------------------|--------------|----------------|------------------------------------------|
| 域名解析      | 云罅析DNS / 域名解析 / 解析设置            |              |                | [0元试用] DNS全系列产品新用户免费试用1个月                |
| 解析设置      | ← 解析设置 growthman.cn Ջ競版         |              |                | ⑦ 如何设置解析?                                |
| DNS安全     | ❷ 域名的DNS信息配置正确。 查看DNS服务器        |              |                |                                          |
| 权重配置自定义线路 | 為加证录 新手引导 导入/导出 请求量统计 域名检测      |              | 76)8 庫 8348    | 记录 ✓ 精确搜索 ✓ 输入关键字 Q 高级搜索 ▼ 3             |
| 解析日志      | 主机记录 ③ ⇔ 记录类型 ③ ⇔ 解析请求来源(isp) ③ | ⇒ 记录值 ⑦      | TTL ③   状态 ③ 💠 | 备注 操作                                    |
|           |                                 |              |                |                                          |

#### 7. 按下面的参数配置,把复制CNAME记录粘贴到记录值里面保存

|                                            |               |                    |           |           | Ľ        | 〕其他书签     | ↓移动设备上     |
|--------------------------------------------|---------------|--------------------|-----------|-----------|----------|-----------|------------|
| 添加记录                                       |               |                    |           |           |          |           |            |
|                                            |               |                    |           |           |          |           |            |
| 记录类型 🛛 查看帮                                 | 助文档           |                    |           |           |          |           |            |
| CNAME_ 挖掘空                                 | 后只从一个惯之       |                    |           |           |          |           | ~          |
| CINHINE 10/2/111                           |               |                    |           |           |          |           |            |
| 主机记录 2                                     |               |                    |           |           |          |           |            |
|                                            |               |                    |           |           |          | 35地庫 8348 | 0          |
| 2616/# 8348                                |               | 康 83 <sup>43</sup> | 761E 8348 |           |          | .growth   | man.cn 🕐   |
| growthmar<br><sub>解析请求 李 迈</sub>           | 1.cn万@,ww     | /w.growth          | man.cn为w  | <b>WW</b> |          |           |            |
|                                            |               |                    |           |           |          |           |            |
| 指域名访问者所得                                   | 王的地区和使用的这     | ≦宫簡网络。             | 邓旭康 8348  |           | 邓旭康 8348 |           | 0          |
| 默认 - 必填!未四                                 | I配到智能解析线路     | 时,返回【默认】           | 线路设置结果    | 邓旭康 8348  |          | 邓旭康 8348  | $\sim$     |
| 升级至企业版DNS,                                 | 支持按不同地区解      | 析请求来源解析述           | 反回不同记录值。  |           |          |           |            |
| <sub>2018</sub> 第 <sup>8346</sup><br>★ 记录值 |               |                    |           |           |          |           |            |
|                                            |               |                    |           |           |          |           |            |
| growthman.cn.w                             | .kunlunea.com |                    |           |           |          |           |            |
|                                            |               |                    |           |           |          |           |            |
| * TTL 🕐                                    |               |                    |           |           |          |           |            |
| 10 分钟                                      |               |                    |           |           |          |           | ▼ 邓但康 8348 |
| 升级至企业版DNS,                                 | TTL最小可设置1秒    | • 7618 11 - 8      |           |           |          |           |            |
|                                            |               |                    |           |           |          |           |            |
|                                            |               |                    |           |           |          |           |            |
|                                            |               |                    |           |           |          |           |            |
|                                            |               |                    |           |           |          |           |            |
|                                            |               |                    |           |           |          |           |            |
|                                            |               |                    |           |           |          |           |            |

#### 8. 回到cdn的域名管理页面,看到CNAME状态为已配置就可以了。